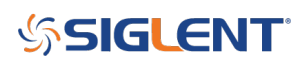

## How do I find the serial number and firmware revision of my SDM?

October 24, 2017

Press the Shift button and the 2nd button to go to the setting interface, then select the **System Setup** and then select the **System Info** to view the serial number and version number.

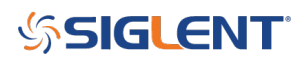

## **North American Headquarters**

SIGLENT Technologies NA 6557 Cochran Rd Solon, Ohio 44139 Tel: 440-398-5800 Toll Free:877-515-5551 Fax: 440-399-1211 info@siglent.com www.siglentamerica.com/

## **European Sales Offices**

SIGLENT TECHNOLOGIES GERMANY GmbH Staetzlinger Str. 70 86165 Augsburg, Germany Tel: +49(0)-821-666 0 111 0 Fax: +49(0)-821-666 0 111 22 info-eu@siglent.com www.siglenteu.com

## **Asian Headquarters**

SIGLENT TECHNOLOGIES CO., LTD. Blog No.4 & No.5, Antongda Industrial Zone, 3rd Liuxian Road, Bao'an District, Shenzhen, 518101, China. Tel:+ 86 755 3661 5186 Fax:+ 86 755 3359 1582 sales@siglent.com www.siglent.com/ens